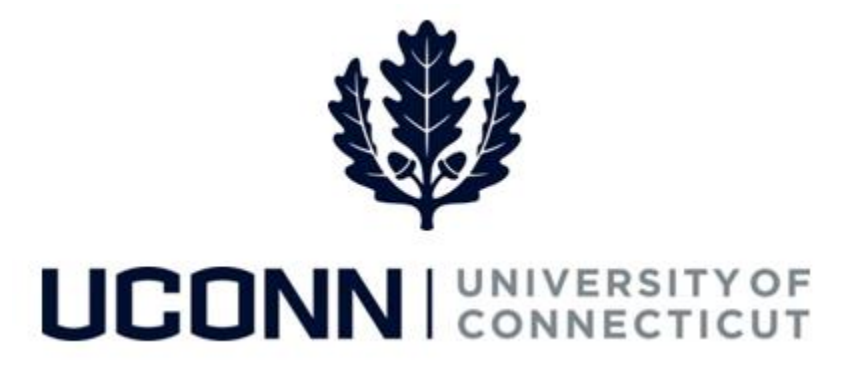

### **University of Connecticut**

# **Clearing Your Cache and Cookies Job Aid**

#### Overview

Occasionally, a user should clear their browser's cache, cookies and offline content, for example:

- When system changes or new functionalities in the UConn/Core-CT system have been communicated to the University community
- If you have been granted new security access in Core-CT that give you access to new pages or navigation
- If you do not have access to a page or navigation you believe you should, i.e. a colleague with the same job responsibilities has access to specific a page or navigation, or you previously had access to the page or navigation

**Note:** This job aid demonstrates how to clear your cache and cookies using the **Internet Explorer** browser. The University recommends using Internet Explorer when in Core-CT, as the functionality is most compatible with this browser.

| Term    | Description                                                                                    |  |
|---------|------------------------------------------------------------------------------------------------|--|
| Cache   | Software component that stores data so future requests for that data can be served faster.     |  |
| Cookies | Pieces of data that are sent from a website and stored in the browser for use at a later time. |  |
| IE      | Internet Explorer                                                                              |  |

Кеу

UConn/Core CT Job Aid: Clearing Your Cache and Cookies Version 1.0

#### Process Steps: Steps for Internet Explorer, version 10

| Step | Action                                                                                                    | Screenshot                                                                                                    |
|------|----------------------------------------------------------------------------------------------------|----------------------------------------------------------------------------------------------------|
| 1    | From the Gear icon or the Tools menu, select<br>Internet Options.                                                     | Image: Page Page Page   Image: Fix connection problems   Reopen last browsing session   Image: Pop-up Blocker   View downloads   Image: Other Pop-up Blocker   View downloads   Image: Other Pop-up Blocker   View downloads   Image: Other Pop-up Blocker   View downloads   Image: Other Pop-up Blocker   View downloads   Image: Other Pop-up Blocker   View downloads   Image: Other Pop-up Blocker   View downloads   Image: Other Pop-up Blocker   View downloads   Image: Other Pop-up Blocker   Image: Other Pop-up Blocker |
| 2    | On the General tab, under the Browsing<br>history section, click Delete. The Delete<br>Browsing History window opens. | Internet Options       Z         General Security Privacy Content Connections Programs Advanced         Home page         To create home page tabs, type each address on its own line.         about:blank         Use current         Use current         Delete         Browsing histo                                                                                                    |

## UConn/Core CT Job Aid: Clearing Your Cache and Cookies Version 1.0

| Step | Action                                                                                                    | Screenshot                                                                                                    |
|------|----------------------------------------------------------------------------------------------------|----------------------------------------------------------------------------------------------------|
| 3    | On the Delete Browsing History page,<br>complete the following:<br>Uncheck Preserve Favorites website data<br>Uncheck History<br>Uncheck Download History<br>Uncheck Passwords<br>Select Temporary Internet Files<br>Select Cookies<br>Select Form data<br>Select ActiveX Filtering and Tracking<br>Protection Data<br>Then, click Delete.<br>Once deleted, close your browser. | Delete Browsing History Preserve Favorites website data Keep cookies and temporary Internet files that enable your favorite websites to retain preferences and display faster. Temporary Internet files and website files Copies of webpages, images, and media that are saved for faster viewing. Cookies and website data Files or databases stored on your computer by websites to save preferences or improve website performance. History List of websites you have visited. Download History List of files you have downloaded. Porm data Saved information that you have typed into forms. Passwords that are automatically filled in when you sign in the website you've previously visited. ActiveX Filtering and Tracking Protection data A list of websites excluded from filtering, and data used by Tracking Protection to detect where websites might be automatically sharing details about your visit. Delete formation that you lister might be automatically sharing details about your visit. Delete Cancel |

#### Steps for Internet Explorer, version 11

| Step | Action                                                                         | Screenshot                                                                                                    |
|------|--------------------------------------------------------------------------------|----------------------------------------------------------------------------------------------------|
| 1    | From the <b>Gear</b> icon or the <b>Tools</b> menu, select<br>Internet Options | Print         File         Zoom (100%)         Safety         Add site to Start menu         View downloads         Ctrl+J         Manage add-ons         F12 Developer Tools         Go to pinned sites         Compatibility View settings         Report website problems         Internet options         About Internet Explorer |

UConn/Core CT Job Aid: Clearing Your Cache and Cookies Version 1.0

| Step | Action                                                                                                    | Screenshot                                                                                                    |
|------|----------------------------------------------------------------------------------------------------|----------------------------------------------------------------------------------------------------|
| 2    | On the General tab, under the Browsing<br>history section, click Delete. The Delete<br>Browsing History window opens.                                                                                                    | Internet Options       Image: Content Connections Programs Advanced         Home page       To create home page tabs, type each address on its own line.         Inttr://159.247/82.21/menu/core-ct_ps_index.htm       Image: Content Connections         Use current       Use default       Use new tab         Startup       Start with tabs from the last session       Image: Content Connections       Image: Content Connections         Image: Tabs       Change how webpages are displayed in tabs.       Tabs         Delete temporary files, history, cookies, saved passwords, and web form information.       Delete       Settings         Appearance       Colors       Languages       Fonts       Accessibility         OK       Cancel       Apply                                                                                                    |
| 3    | <ul> <li>On the Delete Browsing History page, complete the following:</li> <li>Uncheck Preserve Favorites website data</li> <li>Uncheck History</li> <li>Uncheck Download History</li> <li>Uncheck Passwords</li> <li>Select Temporary Internet Files and website files</li> <li>Select Cookies and website data</li> <li>Select Form data</li> <li>Select Tracking Protection, ActiveX Filtering and Do Not Track.</li> <li>Then, click Delete.</li> <li>Once deleted, close your browser.</li> </ul> | Delete Browsing History         Preserve Favorites website data         Keep cookies and temporary Internet files that enable your favorite websites to retain preferences and display faster.         Temporary Internet files and website files         Copies of webpages, images, and media that are saved for faster viewing.         Cookies and website data         Files or databases stored on your computer by websites to save preferences or improve website performance.         History         List of files you have visited.         Download History         List of files you have downloaded.         Form data         Saved information that you have typed into forms.         Passwords         Saved passwords that are automatically filed in when you sign in to a websites set volve previously visited.         Tracking Protection, ActiveX Filtering and Do Not Track         A list of websites excluded from filtering, data used by Tracking Protection to detect where sites might automatically be sharing details about your visit, and exceptions to Do Not Track requests.         About deleting browsing history       Delete       Cancel |